# ウェブアップデートシステム Googleマップ・YouTube埋め込み手順

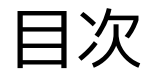

- 1. <u>Googleマップの埋め込み</u>
  - 1.1. <u>Googleマップを開く</u>
  - 1.2. 埋め込みたい地点を共有
  - 1.3. <u>共有を操作する</u>
  - 1.4. <u>ウェブサイトに埋め込む</u>
- 2. <u>YouTubeの埋め込み</u>
  - 2.1. <u>YouTubeを開く</u>
  - 2.2. 埋め込みたい動画を共有
  - 2.3. <u>共有を操作する</u>
  - 2.4. <u>ウェブサイトに埋め込む</u>

## 1. Googleマップの埋め込み

#### 編集者

### 1.1. Googleマップを開く

#### Googleマップ <u>https://maps.google.com</u>

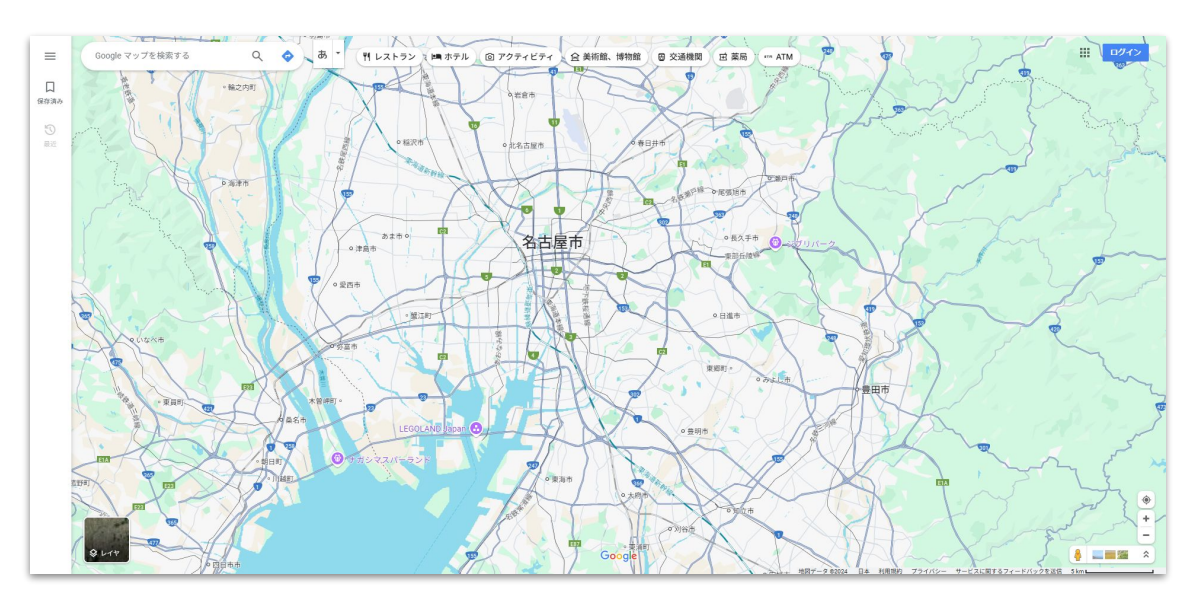

### 1.2. 埋め込みたい地点を共有

#### 検索し、地図の縮尺を調整。 共有ボタンをクリックします。 đ 建铁運動場東 🛱 共有 ●・瑞穂生涯学習センター 强富通 株式会社電脳 Q × マオンモール新端橋 🙆 (株)雷脳 會田新屋敷線 豊田新屋敷 豊田新屋敷線 $\odot$ $\bigcirc$ クチコミはありません 桜本町 インターネット マーケティング業・ウェブサイトルート・乗換 新上2丁目1-24 近藤ビル2F 営業中·営業終了:18:00· 富裕神社 🖬 052-822-0570 修里町 200 m 候補をクリック 縮尺を調整

※共有に縮尺が反映される

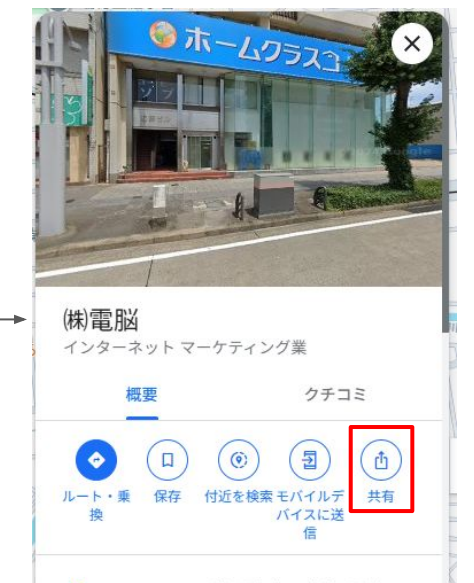

〒457-0007 愛知県名古屋市南区駈上2 <u>
〒日1-24</u> 近藤ビル2F

 $\odot$ 

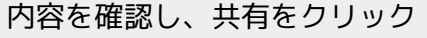

#### 1.3. 共有を操作する

#### 「地図を埋め込む」をクリック。 その後、「HTML をコピー」をクリックします。

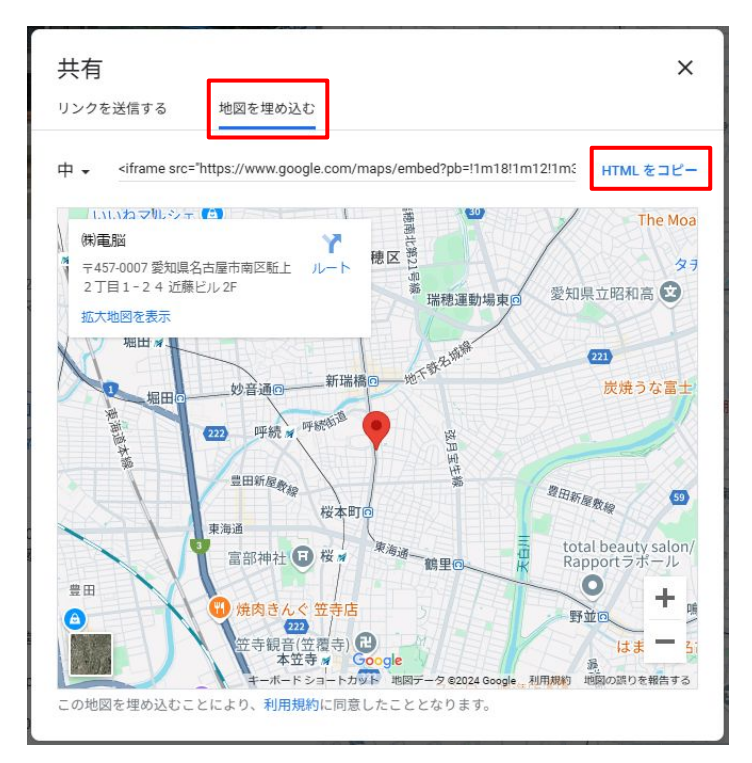

サイトに埋め込むときは、「テキスト」ブロッ クを使用します。

埋め込みたいページを開き、編集モードにし、

「テキスト」ブロックを追加します。 追加の画面で「ソース」ボタンをクリックした のち、貼り付けます。

| テキストを追加                      | テキスト                                                                                                    |
|------------------------------|----------------------------------------------------------------------------------------------------|
| <del>テキ</del> スト<br><u> </u> | ● ソース X 6 (注) (本 →   B I U S × × ×   I <sub>n</sub>   に に   本 本  <br>主 主 三 三   ● 受 声   □ 田 ■ - スタイル →   書式 →   □  <br>Int 21:03:054.9703626926120156.920507916653613d35.131379848808312m3 Int 21:03:03:0793626926120136.920507916653613d35.131379848808312m3 Int 21:03:03:07936460037b3c8466fdd%3A0xe36b3106641 394f12244ix82u76f52150013m211sja(2sp)*4v172913320842915m211sja(2sp)* width="600" height="450" style="border:0;" allowfullscreen="" loading="lazy" reference of the style="border:0;" allowfullscreen="" loading="lazy" reference of the style="border:0;" allowfullscreen="" loading="lazy" reference of the style="border:0;" allowfullscreen="" loading="lazy" |
|                              | 4                                                                                                    |

サイトで埋め込みコンテンツを適切に表示する ために、HTMLの一部を書き換えます。

width="600"をwidth="100%"に 任意でheight="450"をheight="(好みの高 さ)"に書き換えます。

width(横幅) height(縦幅)

!1r0!2r0!3r0!3m2!111024!21768!4r13.1!3m3!1m2!1s0x60037b3c84e6rrdd%3A0xe36bb3106641
394f!2z44ix6Zu76ISz!5e0!3m2!1sja!2sjp!4v1729133208429!5m2!1sja!2sjp" width="100%"
height="450" style="border:0;" allowfullscreen="" loading="lazy"

referrereliev-Une referrer when downgradellac/iframea

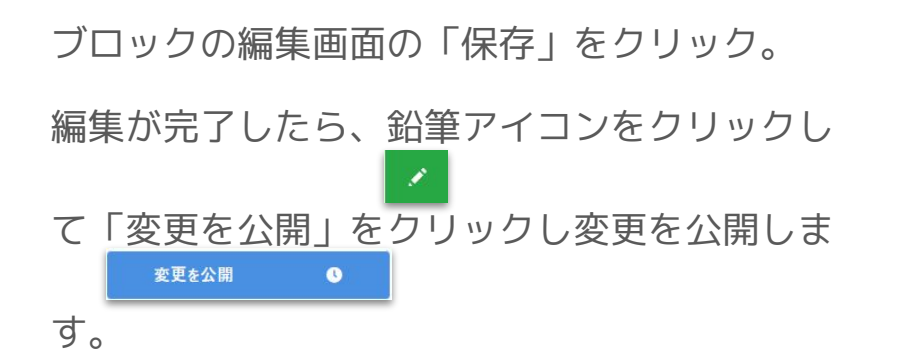

埋め込みのイメージ

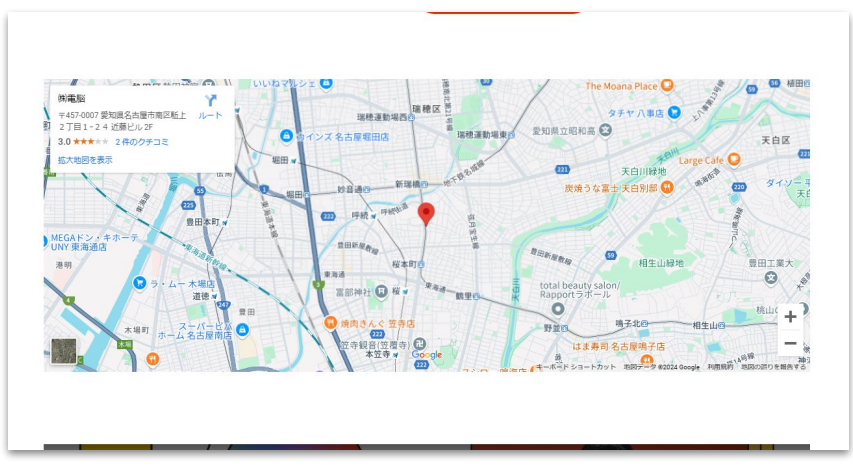

## 2. YouTubeの埋め込み

## 2.1 YouTubeを開く

#### YouTube

#### https://www.youtube.com/

| 😑 🕒 YouTube 🖗                              | 検索 | Q V                                |  |
|--------------------------------------------|----|------------------------------------|--|
| ▲ ホーム                                      |    |                                    |  |
| 8 v=-h                                     |    | まずは検索してみましょう                       |  |
| ➡ 登録チャンネル                                  | a  | <b>おすすめ動画を表示するには、まず動画を視聴しましょう。</b> |  |
| <ul><li>8) マイページ</li></ul>                 |    |                                    |  |
| § 履歴                                       |    |                                    |  |
| 動画の評価、コメント、チ<br>ヤンネル登録を行うにはロ<br>グインしてください。 |    |                                    |  |
| <ul><li>         (2) ログイン     </li></ul>   |    |                                    |  |
| 探索                                         |    |                                    |  |
| 3) 急上昇                                     |    |                                    |  |
| o <sup>p</sup> 音楽                          |    |                                    |  |
| A-E-&TV                                    |    |                                    |  |
| <ul><li>ライブ</li></ul>                      |    |                                    |  |
| 9 J-L                                      |    |                                    |  |
| 同 ニュース                                     |    |                                    |  |
| ₽ スポーツ                                     |    |                                    |  |
| Q ===                                      |    |                                    |  |
| YouTube の他のサービス                            |    |                                    |  |
| YouTube Premium                            |    |                                    |  |

### 2.2 埋め込みたい動画を共有

#### 検索し、動画を開いた後、共有ボタンをクリックします。

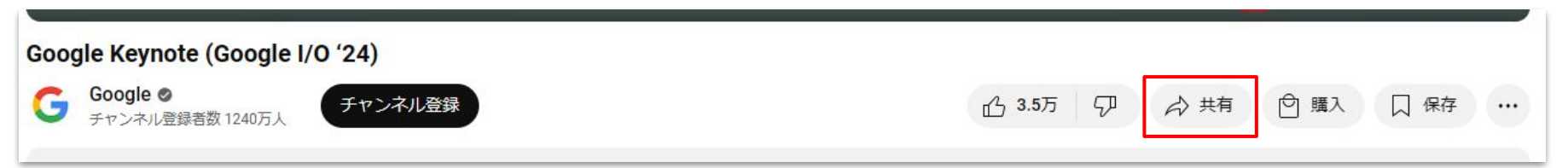

#### 編集者

### 2.3. 共有を操作する

#### 「埋め込む」をクリック。 その後、「コピー」をクリックします。

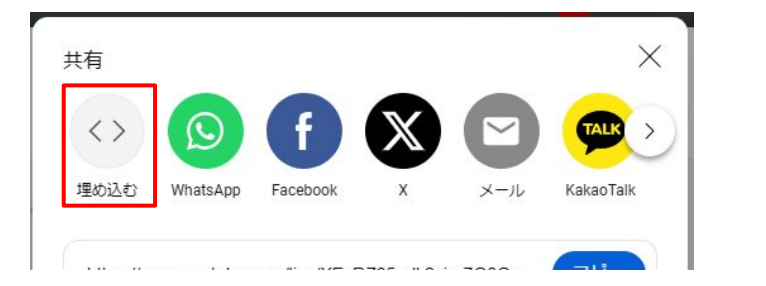

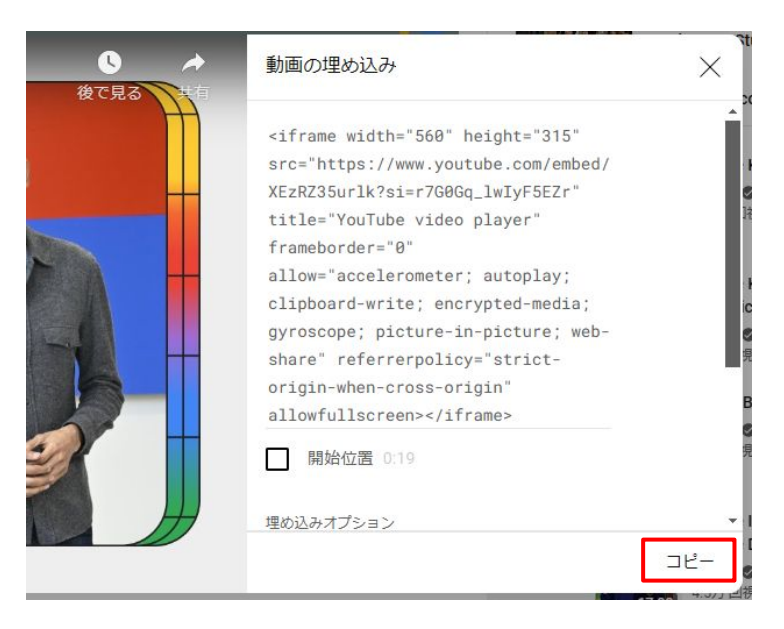

サイトに埋め込むときは、「テキスト」ブロッ クを使用します。

埋め込みたいページを開き、編集モードにし、

「テキスト」ブロックを追加します。 追加の画面で「ソース」ボタンをクリックした のち、貼り付けます。

| テキストを追加                     | n<br>テキスト                                                                                                    |
|-----------------------------|----------------------------------------------------------------------------------------------------|
| <del>テキスト</del><br><u> </u> | ● ソース X G G ★ → B I U S X, X <sup>*</sup>   I <sub>x</sub>   に に 体 本<br>E こ ∃ = ● ◎ 및 ● □ 冊 ● スタイル - ●式 -   回  <br><iframe <br="" frameborder="0" height="315" sro="https://www.youtube.com/embed/XEzRZ35urlk?&lt;br&gt;si=77606g_lwIy552r" title="YouTube video player" width="560">allow="accelerometer; autoplay; clipboard-write; encrypted-media; gyroscope;<br/>picture-in-picture; web-share" referrerpolicy="strict-origin-when-cross-origin"<br/>allowfullsoreen&gt;</iframe> |

サイトで埋め込みコンテンツを適切に表示する ために、HTMLの一部を書き換えます。

width="560"をwidth="100%"に 任意でheight="315"をheight="(好みの高 さ)"に書き換えます。

width(横幅) height(縦幅)

<iframe width="100%" height="450"

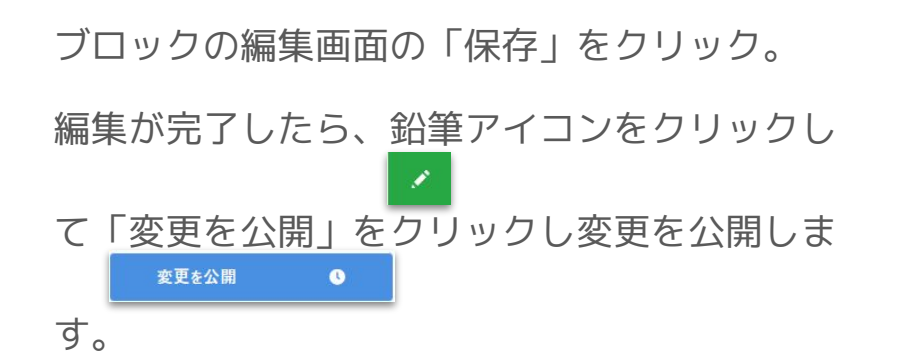

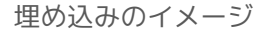

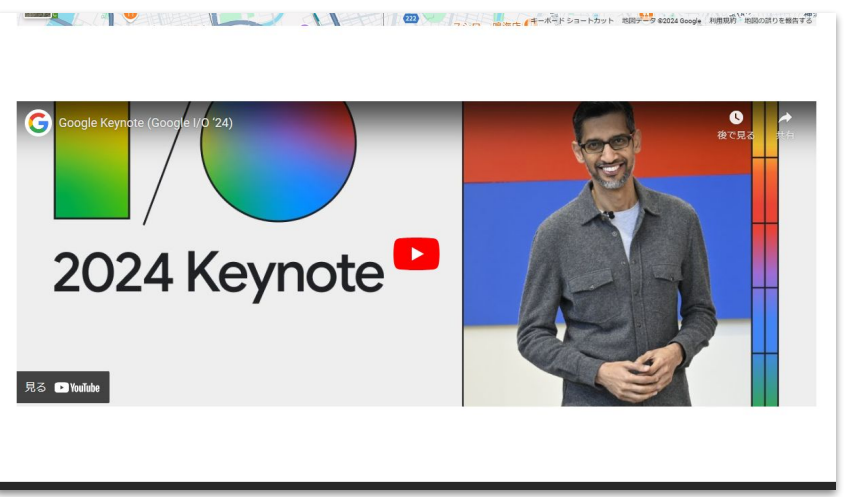